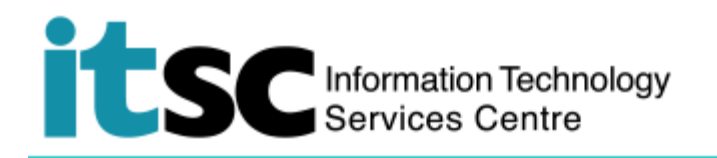

## 在 Mac 上連接/使用 CUHK1x Wi-Fi 服務

(本用戶指南適用於 OS X 10.7 或更高版本)

目錄

A. 檢測 CUHK1x 的 Wi-Fi 信號並連接到 CUHK1x......1

## A. 檢測 CUHK1x 的 Wi-Fi 信號並連接到 CUHK1x

| 1. 點擊頂部的菜單欄。您將看到可用無線網絡                                                      | 90% [½] Fri 5:00 PM UST                                                                                                    |
|-----------------------------------------------------------------------------|----------------------------------------------------------------------------------------------------|
| 的列表。                                                                        | Wi-Fi: Looking for Networks<br>Turn Wi-Fi Off                                                                                                    |
| 選擇 CUHK1x.                                                                  | CSL<br>CSL Auto Connect<br>CUguest<br>CUHK<br>CUHK1x<br>CUHK1x<br>CUHK4<br>eduroam<br>Wi-Fi.HK via CUHK<br>Y5ZONE<br>Join Other Network<br>Create Network<br>Open Network Preferences                |
| 2. 登錄窗口將彈出。輸入您的 CUHK 電子郵件<br>地址*作為 username 和您的 OnePass<br>(CWEM) password。 | The Wi-Fi network "CUHK1x" requires WPA2<br>enterprise credentials.<br>student@link.cuhk.edu.hk or<br>Username: staff@cuhk.edu.hk<br>Password:<br>OnePass password<br>Show password<br>Show password |
| *學生: Student-ID@link.cuhk.edu.hk<br>例: 1155xxxxxx@link.cuhk.edu.hk          | Cancel Join                                                                                                    |
| 職員: Staff-alias@cuhk.edu.hk<br>例: <u>chantaiman@cuhk.edu.hk</u>             |                                                                                                    |

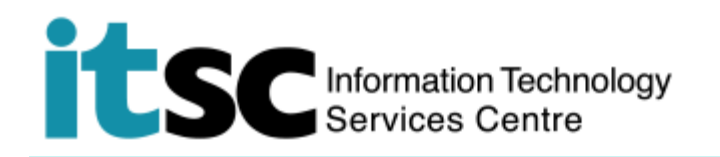

| 3.剔選 Remember this network · 以便在下次檢測到信號時自動連接 到 CUHK1x · | The Wi-Fi network "CUHK1x" requires WPA2 enterprise credentials. |
|---------------------------------------------------------|------------------------------------------------------------------|
|                                                         | Username:                                                        |
|                                                         | Cancel Join                                                      |

編寫:資訊科技服務處用戶支援小組

上次更新: 2018 年 5 月 23 日

香港中文大學 資訊科技服務處版權所有 © 2018